# **ThingsPro Proxy User's Manual**

Version 3.0, August 2021

www.moxa.com/product

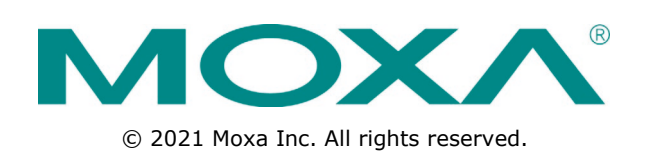

## **ThingsPro Proxy User's Manual**

The software described in this manual is furnished under a license agreement and may be used only in accordance with the terms of that agreement.

#### **Copyright Notice**

© 2021 Moxa Inc. All rights reserved.

### Trademarks

The MOXA logo is a registered trademark of Moxa Inc. All other trademarks or registered marks in this manual belong to their respective manufacturers.

### Disclaimer

Information in this document is subject to change without notice and does not represent a commitment on the part of Moxa.

Moxa provides this document as is, without warranty of any kind, either expressed or implied, including, but not limited to, its particular purpose. Moxa reserves the right to make improvements and/or changes to this manual, or to the products and/or the programs described in this manual, at any time.

Information provided in this manual is intended to be accurate and reliable. However, Moxa assumes no responsibility for its use, or for any infringements on the rights of third parties that may result from its use.

This product might include unintentional technical or typographical errors. Changes are periodically made to the information herein to correct such errors, and these changes are incorporated into new editions of the publication.

### **Technical Support Contact Information**

#### www.moxa.com/support

| <u>Moxa Am</u>  | <u>iericas</u>       | <u>Moxa Ch</u>  | ina (Shanghai office) |
|-----------------|----------------------|-----------------|-----------------------|
| Toll-free:      | 1-888-669-2872       | Toll-free:      | 800-820-5036          |
| Tel:            | +1-714-528-6777      | Tel:            | +86-21-5258-9955      |
| Fax:            | +1-714-528-6778      | Fax:            | +86-21-5258-5505      |
| Moxa Europe     |                      | <u>Moxa Asi</u> | a-Pacific             |
| Tel:            | +49-89-3 70 03 99-0  | Tel:            | +886-2-8919-1230      |
| Fax:            | +49-89-3 70 03 99-99 | Fax:            | +886-2-8919-1231      |
| <u>Moxa Inc</u> | lia                  |                 |                       |
| Tel:            | +91-80-4172-9088     |                 |                       |

Fax:

+91-80-4132-1045

### **Table of Contents**

| 1. | Introduction                                                                                                    |                                 |
|----|----------------------------------------------------------------------------------------------------|---------------------------------|
| 2. | Installation Guide                                                                                                 |                                 |
|    | Installing ThingsPro Proxy                                                                                         | 2-2                             |
|    | Prerequisites                                                                                                    | 2-2                             |
|    | Installation                                                                                                    | 2-4                             |
| 2  | Configuring Things Droppy                                                                                          | 2.4                             |
| 3. |                                                                                                    |                                 |
| 3. | Configuring ThingsPro Proxy                                                                                        |                                 |
| 3. | Configuring ThingsPro Proxy<br>Configuring ThingsPro Proxy<br>Creating a Provisioning Plan                         |                                 |
| 3. | Configuring ThingsPro Proxy<br>Configuring ThingsPro Proxy<br>Creating a Provisioning Plan<br>Provisioning Devices | 3-1<br>3-2<br>3-2<br>3-2<br>3-9 |

ThingsPro Proxy (TPP) is a Windows-based provisioning tool for batch configuring Moxa IIoT gateways according to specific provisioning plans (hereinafter referred to as "plans"). The provisioning plans include details such as device configuration, cloud-enrollment information, and security settings. The ThingsPro Proxy plans allow field operators to quickly configure/enroll Moxa devices without requiring domain knowledge and without having to go through complex steps, thereby reducing the cost of operation. The device provisioning tasks can be linked to a plan for quick and effortless provisioning.

ThingsPro Proxy can be download from the Moxa website and installed in a Windows 10 environment. Version 3.0 of this user's manual is based on **ThingsPro Proxy v1.2.0**.

ThingsPro Proxy leverages the ThingsPro Edge software installed on Moxa devices to provision the devices. ThingsPro Proxy and ThingsPro Edge together provide your devices with an IIoT gateway solution that includes streamlined data transportation from the endpoint to the cloud. Therefore, to provision Moxa devices via ThingsPro Proxy, you will need to install ThingsPro Edge (TPE) on the devices.

# **Installation Guide**

In this chapter, we describe how to install the ThingsPro Proxy tool.

The following topics are covered in this chapter:

#### Installing ThingsPro Proxy

- > Prerequisites
- > Installation

## Installing ThingsPro Proxy

## Prerequisites

- 1. PC with Windows 10 OS and Google Chrome browser.
  - ✓ Windows 10 version 1809 or later
  - ✓ Google Chrome 86.0.4240.183 (64 bit) or later
- 2. Enable the Link-local IPv6 address on the PC.
  - To enable the Link-local IPv6 address, do the following:
  - i. In the Windows Search box, enter view network connections and click Open.

| All Apps Documents Web                    | More 🔻 | <i>₽</i> ···             |
|-------------------------------------------|--------|--------------------------|
| Best match                                |        |                          |
| View network connections<br>Control panel |        |                          |
| Settings                                  |        | View network connections |
| O View your PC name                       | >      | Control panel            |
| ① View RAM info                           | >      |                          |
| $\bigcirc$ View your Update history       | >      | □ □ Open                 |
| O View processor info                     | >      |                          |
| View your product ID                      | >      |                          |
| O View pen and touch info                 | >      |                          |
| View your network properties              | >      |                          |
| Search the web                            |        |                          |
| ✓ view - See web results                  | >      |                          |
| Apps (2)                                  |        |                          |
|                                           |        |                          |
|                                           |        |                          |
|                                           |        |                          |
| ,∽ view                                   |        | o 🛱 🤮 🧮 📅 💼 🌍 🔄          |

ii. Select the network adapter that will be used to discover Moxa devices, right-click the network adapter, and select **Properties**.

| rivetwork Connections     |                                       |
|---------------------------|---------------------------------------|
| ← → 丶 ↑ 😰 > Contr         | ol Panel > Network and Internet > Net |
| Organize 👻 Disable this r | network device Diagnose this connec   |
| Ethernet                  |                                       |
| Realtek RTL8139C+         | 😯 Disable                             |
|                           | Status                                |
|                           | Diagnose                              |
|                           | Bridge Connections                    |
|                           | Create Shortcut                       |
|                           | 😍 Delete                              |
|                           | 💔 Rename                              |
|                           | Properties                            |

- Ethernet Properties × Networking Connect using: Realtek RTL8139C+ Fast Ethemet NIC Configure. This connection uses the following items: QoS Packet Scheduler ^ ✓ \_\_ Internet Protocol Version 4 (TCP/IPv4) Microsoft Network Adapter Multiplexor Protocol ✓ Microsoft LLDP Protocol Driver ✓ Internet Protocol Version 6 (TCP/IPv6) Link-Layer Topology Discovery Responder Link-Layer Topology Discovery Mapper I/O Driver ✓ < > Uninstall Install.. Properties Description TCP/IP version 6. The latest version of the internet protocol that provides communication across diverse interconnected networks. OK Cancel
- iii. Select the Internet Protocol Version 6 (TCP/IPv6) option.

- **NOTE** Ensure that the service port 5001 (local host) is available for the ThingsPro Proxy web server.
  - 3. Click **OK** to apply the changes.

## Installation

To install the ThingsPro Proxy App, do the following:

1. Download and run the ThingsPro Proxy installation file **ThingsProProxySetup**-*x.x.x-yyyymmdd*.

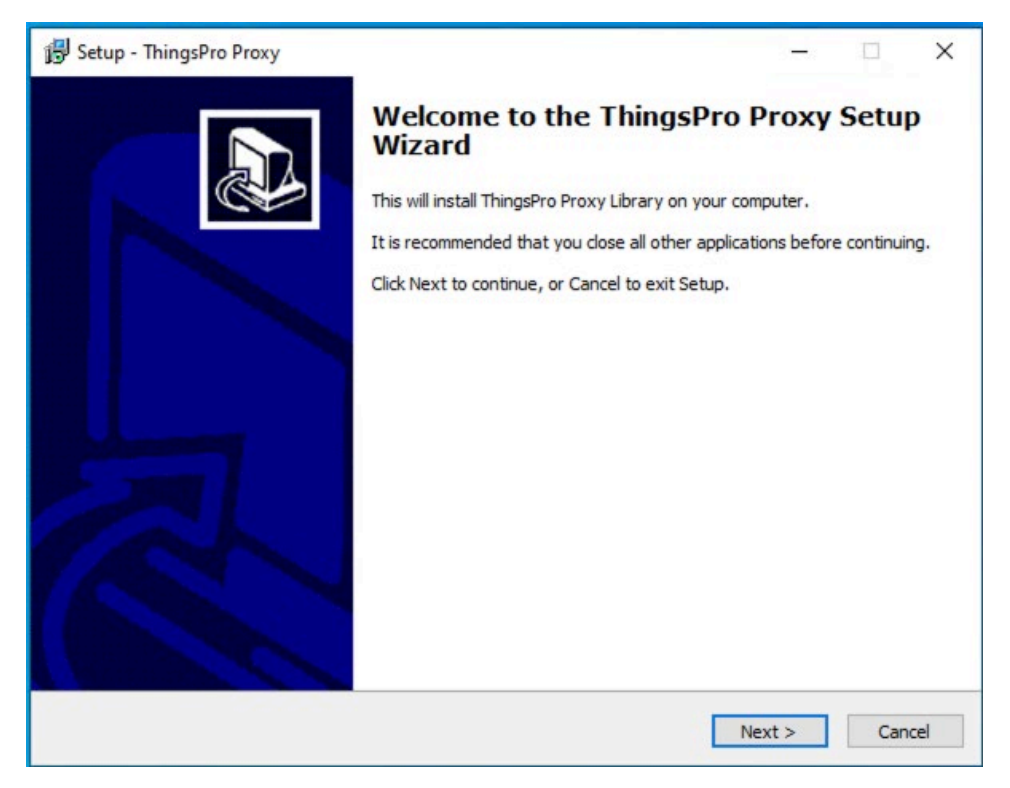

- 2. Click Next.
- 3. Select the I accept the agreement option and click Next.

| 🕲 Setup - ThingsPro Proxy —                                                                                                    | ×      |
|----------------------------------------------------------------------------------------------------|--------|
| License Agreement<br>Please read the following important information before continuing.                                                                                                    |        |
| Please read the following License Agreement. You must accept the terms of this agreement before<br>continuing with the installation.                                                                                                    |        |
| your acceptance of this Agreement. If you do not agree to this Agreement, you must immediately<br>cease using any part of the Software along with all related documentation, if any, and return them<br>with your receipt to the place you obtained them. Moxa reserves the right to change, modify, add or<br>delete provisions in this Agreement.                                                                                                    | ^      |
| LICENSE. Subject to the terms of this Agreement, Moxa grants you a limited, revocable, non-<br>exclusive, non-sublicensable, and non-transferrable license to access and use the Software solely for<br>monitoring and managing the use of Moxa products and in accordance with this Agreement. Except as<br>provided herein, you obtain no rights under this Agreement from Moxa, Moxai's affiliates or Moxai's<br>licensors to the Software, including any related intellectual property rights. Some software (including<br>machine images), data, text, audio, video or images may be provided to you under a separate license<br>(i§Third-Party Contenti"), such as the Apache License, Version 2.0, or other open source license. In<br>the event of a conflict between this Agreement and any separate license, the separate license will<br>prevail with respect to such Third-Party Content that is the subject of such separate license. |        |
| LIMITATIONS OF USE. You shall not use the Software in any manner or for any purpose other than a<br>expressly permitted by this Agreement. You shall not (a) modify distribute alter tamper with repair                                                                                                    | • •    |
| I accept the agreement                                                                                                    |        |
| ○ I do not accept the agreement                                                                                                    |        |
| < Back Next >                                                                                                    | Cancel |

4. Specify the folder to install ThingsPro Proxy in and click **Next**.

| 🛃 Setup - ThingsPro Proxy                                                              | - |        | ×    |
|----------------------------------------------------------------------------------------|---|--------|------|
| Select Destination Location<br>Where should ThingsPro Proxy be installed?              |   | C      |      |
| Setup will install ThingsPro Proxy into the following folder.                          |   |        |      |
| To continue, click Next. If you would like to select a different folder, click Browse. |   |        |      |
| C: \Program Files \Moxa \ThingsPro Proxy                                               |   | Browse |      |
|                                                                                        |   |        |      |
|                                                                                        |   |        |      |
|                                                                                        |   |        |      |
|                                                                                        |   |        |      |
|                                                                                        |   |        |      |
|                                                                                        |   |        |      |
| At least 64.8 MB of free disk space is required.                                       |   |        |      |
| < Back Next                                                                            | > | Car    | ncel |

5. Specify the folder to create the ThingsPro Proxy shortcut in and click **Next**.

| 暘 Setup - ThingsPro Proxy                                                              | -   |       | Х   |
|----------------------------------------------------------------------------------------|-----|-------|-----|
| Select Start Menu Folder<br>Where should Setup place the program's shortcuts?          |     | 0     |     |
| Setup will create the program's shortcuts in the following Start Menu folder.          |     |       |     |
| To continue, click Next. If you would like to select a different folder, click Browse. |     |       |     |
| ThingsPro Proxy                                                                        | В   | rowse |     |
|                                                                                        |     |       |     |
|                                                                                        |     |       |     |
|                                                                                        |     |       |     |
|                                                                                        |     |       |     |
|                                                                                        |     |       |     |
|                                                                                        |     |       |     |
|                                                                                        |     |       |     |
|                                                                                        |     |       |     |
|                                                                                        |     |       |     |
|                                                                                        |     |       |     |
| < Back Nex                                                                             | t > | Can   | cel |

#### 6. Click Install.

**NOTE** A command line console window (Windows cmd) will open during the installation process. DO NOT close the cmd window.

| 😰 Setup - ThingsPro Proxy                                                                        | -       | ×      |
|--------------------------------------------------------------------------------------------------|---------|--------|
| Ready to Install<br>Setup is now ready to begin installing ThingsPro Proxy on your computer.     |         |        |
| Click Install to continue with the installation, or click Back if you want to review or change a | ny sett | tings. |
| Destination location:<br>C:\Program Files\Moxa\ThingsPro Proxy                                   |         | ^      |
| Start Menu folder:<br>ThingsPro Proxy                                                            |         | ~      |
| < Back Instal                                                                                    |         | Cancel |
|                                                                                                  |         | Concer |

7. After the installation process is complete, click **Finish**.

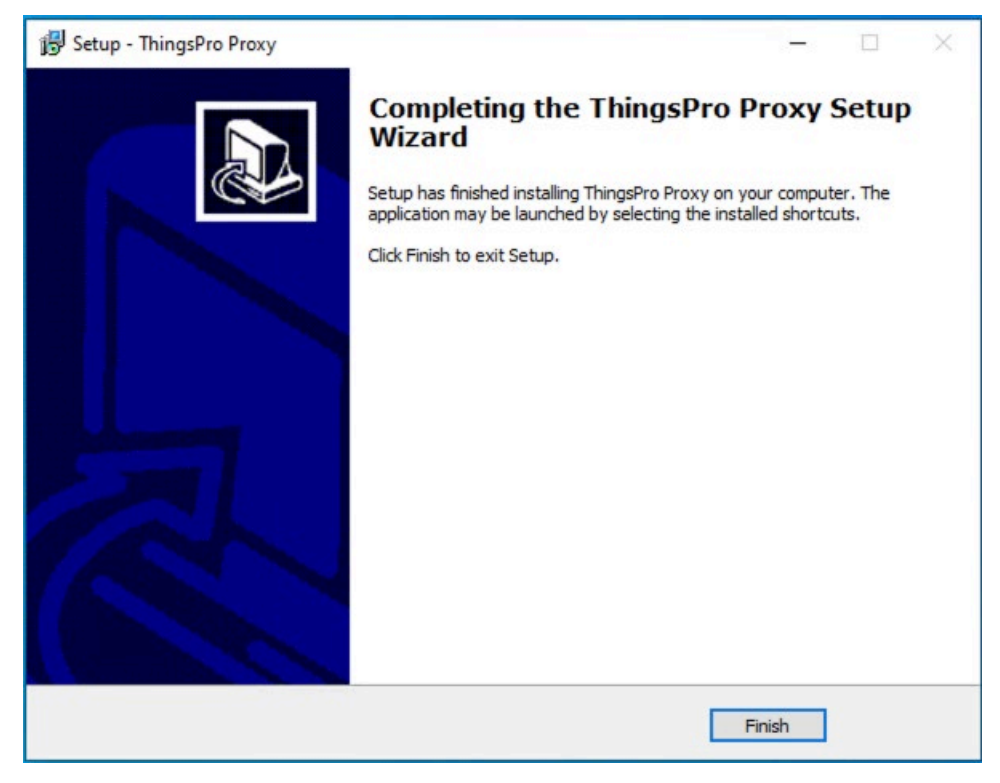

8. Launch the ThingsPro Proxy App.

A webpage with privacy-related warnings will open.

9. Click Advanced.

| Privacy error  | × +                                                                                                    | - |   | × |
|----------------|----------------------------------------------------------------------------------------------------|---|---|---|
| ← → C ▲ N      | lot secure   localhost:5001                                                                               | ☆ | Θ | ÷ |
| 👖 Apps M Gmail | YouTube X Maps                                                                                            |   |   |   |
|                |                                                                                                    |   |   |   |
|                |                                                                                                    |   |   |   |
|                |                                                                                                    |   |   |   |
|                |                                                                                                    |   |   |   |
|                | <b>A</b>                                                                                                  |   |   |   |
|                |                                                                                                    |   |   |   |
|                | Your connection is not private                                                                            |   |   |   |
|                | Attackers might be trying to steal your information from <b>localhost</b> (for example,                   |   |   |   |
|                | passwords, messages, or credit cards). <u>Learn more</u>                                                  |   |   |   |
|                | NET:::EKK_CEKT_AUTHURITY_INVALID                                                                          |   |   |   |
|                | Help improve security on the web for everyone by sending URLs of some pages you visit, limited            |   |   |   |
|                | <u>system information, and some page content</u> to Google. <u>Privacy policy</u>                         |   |   |   |
|                |                                                                                                    |   |   |   |
|                | Hide advanced Back to safety                                                                              |   |   |   |
|                | This server could not prove that it is <b>localhost</b> ; its security certificate is not trusted by your |   |   |   |
|                | computer's operating system. This may be caused by a misconfiguration or an attacker                      |   |   |   |
|                | intercepting your connection.                                                                             |   |   |   |
|                | Proceed to localhost (unsafe)                                                                             |   |   |   |
|                |                                                                                                    |   |   |   |
|                |                                                                                                    |   |   |   |
|                |                                                                                                    |   |   |   |
|                |                                                                                                    |   |   |   |
|                |                                                                                                    |   |   |   |

10. Click Proceed to localhost (unsafe).

|                          | ThingsPro Proxy                                                                                                    |
|--------------------------|----------------------------------------------------------------------------------------------------|
| Dashboard                | Dashboard                                                                                                    |
| 🛱 Provisioning           | Could not find any provisioning tasks                                                                                                    |
| Create Provisioning Plan | This page shows the status of your current provisioning tasks     Start with one of the options below to create a new provisioning task    |
| ① About                  | Targeted Provisioning with Plan Manually select multiple devices from the ThingsPio Pray scan list and provision their provisioning plans. |
|                          | GO TO PROVISION GO TO PROVISION                                                                                                    |
|                          | Do not have a provisioning plan yet? Create a Provisioning Plan Now!                                                                       |
|                          |                                                                                                    |

**NOTE** ThingsPro Proxy utilizes HTTPS to communicate with the web server. The Chrome browser will display a warning because the unsigned certificate used is flagged as a security issue.

# **Configuring ThingsPro Proxy**

This chapter describes how to create a provisioning plan in ThingsPro Proxy and provision devices using the plan.

The following topics are covered in this chapter:

#### Configuring ThingsPro Proxy

- > Creating a Provisioning Plan
- Provisioning Devices

## **Configuring ThingsPro Proxy**

You will require at least one provisioning plan in ThingsPro Proxy before you can provision devices.

## **Creating a Provisioning Plan**

A wizard will guide you through the process of creating a provisioning plan, which includes software upgrade, configuration import, cloud enrollment, and security settings. You can also view the settings before finalizing the plan.

To create a provisioning plan, do the following:

1. Click on the **Create Provisioning Plan** link.

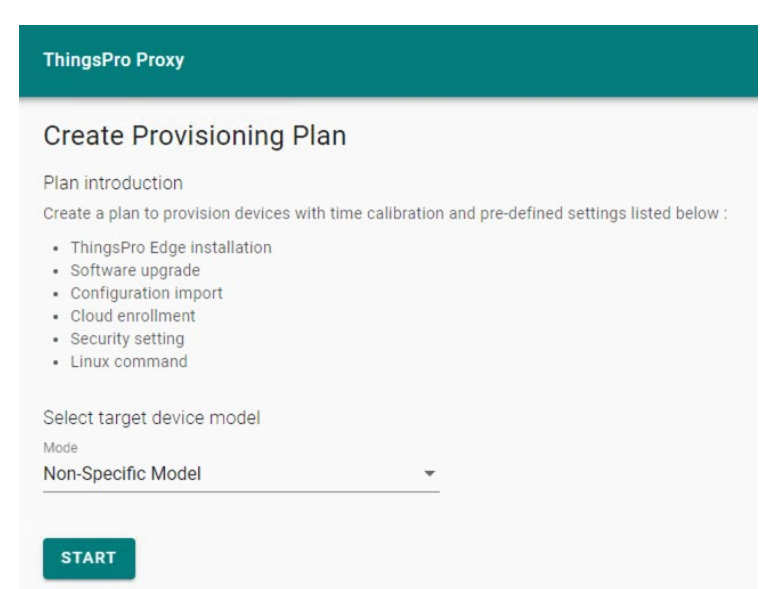

- 2. Select the target device model and click **START**.
- 3. Specify the ThingsPro Edge (TPE) Installation settings and click NEXT.

You can enable/disable the TPE installation settings using the **Add ThingsPro Edge installation settings to plan** slider. The system will install the latest version of ThingsPro Edge that is compatible with the firmware version on the device.

| ThingsPro Proxy               |                                                                                                    |        |  |  |  |
|-------------------------------|----------------------------------------------------------------------------------------------------|--------|--|--|--|
| ← Create Provisioning         | Plan                                                                                                    |        |  |  |  |
| 1 ThingsPro Edge Installation | ThingsPro Edge Installation                                                                                                    |        |  |  |  |
| 2 Upgrade Software            | Add ThingsPro Edge installation settings to plan                                                                                                    |        |  |  |  |
| 3 Import Configuration        | Provisioning devices     Provisioning devices configuration and cloud enrolliment require TPE     Installed on the devices                                                                            |        |  |  |  |
| Cloud Enrollment              | <ul> <li>This process only takes effect on the devices in which TPE arent installed<br/>yet. For service packs and updates installation, please go to Software<br/>upgrade to set them up.</li> </ul> |        |  |  |  |
|                               | Install version Latest version compatible with the device firmware                                                                                                    |        |  |  |  |
| 5 Security Settings           |                                                                                                    |        |  |  |  |
| 6 Linux Command               |                                                                                                    |        |  |  |  |
| 3 Summary                     |                                                                                                    |        |  |  |  |
| 8 Finish                      |                                                                                                    |        |  |  |  |
|                               | CANCEL                                                                                                    | NEXT > |  |  |  |

- 4. Specify the software upgrade settings and click **NEXT**.
  - A. You can enable/disable software upgrade using the **Add software upgrade pack to plan** slider.
  - B. If you have enabled software upgrade, choose a method to upgrade the software pack-Auto or

| ThingsPro Proxy             |                                                                                                    |
|-----------------------------|----------------------------------------------------------------------------------------------------|
| ← Create Provisioning       | Plan                                                                                                    |
| ThingsPro Edge Installation | Software Upgrade  Add software upgrade pack to plan                                                                  |
| 2 Upgrade Software          | Select upgrade pack source                                                                                           |
| 3 Import Configuration      | Auto -                                                                                                    |
| 4 Cloud Enrollment          | <ul> <li>Check for update</li> <li>The targeted devices will be upgraded to the latest software packages.</li> </ul> |
| 5 Security Settings         |                                                                                                    |
| 6 Linux Command             |                                                                                                    |
| Summary                     |                                                                                                    |
| 8 Finish                    |                                                                                                    |
| < BACK                      | CANCEL NEXT >                                                                                                    |

5. To import a configuration file, enable the **Add configuration settings to plan** slider, browse to the file, and specify the associated **Password**. Click **NEXT**.

| ThingsPro Proxy             |                                                          |               |
|-----------------------------|----------------------------------------------------------|---------------|
| ← Create Provisioning       | Plan                                                     |               |
| ThingsPro Edge Installation | Import Configuration  Add configuration settings to plan |               |
| Upgrade Software            | Select configuration file to be uploaded                 |               |
| 3 Import Configuration      | BROWSE                                                   |               |
| 4 Cloud Enrollment          | Configuration Password                                   |               |
| 5 Security Settings         |                                                          |               |
| 6 Linux Command             |                                                          |               |
| 3 Summary                   |                                                          |               |
| 8 Finish                    |                                                          |               |
| < BACK                      |                                                          | CANCEL NEXT > |

 (optional) In the Cloud Enrollment page, click Manage and select Edit to change the settings. To add more cloud services, click + Add another.

| ThingsPro Proxy             |                                                      |               |
|-----------------------------|------------------------------------------------------|---------------|
| ← Create Provisioning       | Plan                                                 |               |
| ThingsPro Edge Installation | Cloud Enrollment  Add cloud service settings to plan |               |
| Upgrade Software            | Enroll on to the cloud server                        |               |
| Import Configuration        | Not selected cloud server<br>Ø not completed         | MANAGE •      |
| 4 Cloud Enrollment          | + Add another                                        |               |
| 5 Security Settings         |                                                      |               |
| 6 Linux Command             |                                                      |               |
| 3 Summary                   |                                                      |               |
| 8 Finish                    |                                                      |               |
| < BACK                      |                                                      | CANCEL NEXT > |

#### A. Azure IoT Hub Service/Azure IoT Edge Enter the Connection String and click VERIFY & SAVE.

| Add Connection                    |               |    |
|-----------------------------------|---------------|----|
| Info: Add an IoT Hub connection a | nd verify it. |    |
| Connection String ⊘               |               |    |
|                                   |               |    |
|                                   |               |    |
|                                   |               | 11 |

If you want to edit the Connection String, click **EDIT**.

The Device ID is auto generated by using the serial number of the device and authenticated via a symmetric key.

| Enroll on to the cloud server                                                                                                    |                                              |      |
|----------------------------------------------------------------------------------------------------|----------------------------------------------|------|
| Server Type                                                                                                    |                                              |      |
| Azure IoT Hub Device                                                                                                    | •                                            |      |
| Configure an IoT Hub connection                                                                                                    |                                              |      |
| IoT Hub connection                                                                                                    |                                              | EDIT |
|                                                                                                    |                                              | EDIT |
| <ul> <li>Verified</li> <li>Connection String: HostName-thing</li> </ul>                                                                                                    | enro.InThim.newTwin styre_devices netShared  | EDIT |
| <ul> <li>Verified</li> <li>Connection String: HostName=thing</li> </ul>                                                                                                    | spro-loTHub-newTwin.azure-devices.net;Shared |      |
| <ul> <li>Verified</li> <li>Connection String: HostName=thing</li> <li>Enrollment settings</li> </ul>                                                                                       | spro-IoTHub-newTwin.azure-devices.net;Shared |      |
| Verified Connection String: HostName=thing Enrollment settings Device Id                                                                                                    | spro-IoTHub-newTwin.azure-devices.net;Shared |      |
| <ul> <li>Verified<br/>Connection String: HostName=thing</li> <li>Enrollment settings</li> <li>Device Id ③</li> <li>Auto-generated by serial number</li> </ul>                              | spro-IoTHub-newTwin.azure-devices.net,Shared |      |
| <ul> <li>Verified<br/>Connection String: HostName=thing</li> <li>Enrollment settings</li> <li>Device Id ③</li> <li>Auto-generated by serial number</li> <li>Authentication Type</li> </ul> | spro-IoTHub-newTwin.azure-devices.net,Shared |      |

#### B. Azure IoT DPS

i. Enter the **Connection String** and click **VERIFY & SAVE**.

| Info: Add an IoT Hub cor | inection and verify it. |    |
|--------------------------|-------------------------|----|
| onnection String 🕥       |                         |    |
|                          |                         |    |
|                          |                         |    |
|                          |                         | 11 |
|                          |                         |    |

If you want to edit the Connection String, click **EDIT** and enter the **ID Scope**.

The Device ID is auto generated using the serial number of the device and authenticated via a symmetric key.

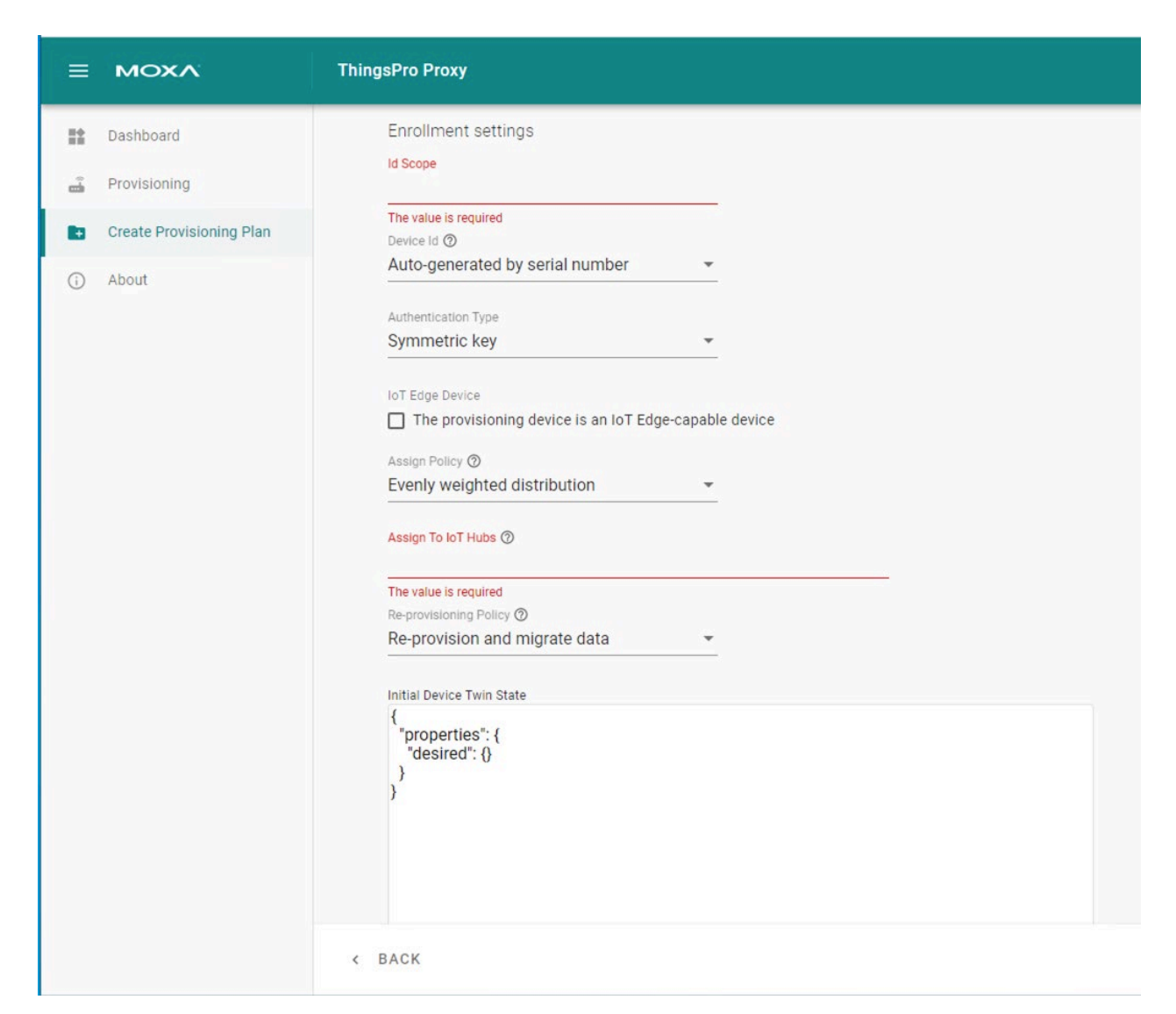

- ii. (optional) Select The provisioning device is an IoT Edge-capable device.
- iii. Select an Assign Policy.
- iv. Enter the name of the **IoT Hubs**.
- v. Select a Re-provisioning policy.
- vi. (optional) Customize the Initial Device Twin State.
- vii. Click **NEXT**.

#### C. Moxa DLM Service

- i. Select the service type **Moxa DLM Service**.
- ii. Enter an **Email** (account) and **Password**.

| Info: Add a ThingsPro cloud connection and v | verify it. |
|----------------------------------------------|------------|
| Email                                        |            |
| aaa@moxa.com                                 |            |
| Password                                     |            |
|                                              | Ø          |

iii. Select a project name to register devices.

| hingsProProxy<br>← Edit cloud Enrol | ment Setting |        |
|-------------------------------------|--------------|--------|
|                                     |              |        |
| Select server type                  |              |        |
| Server Type                         |              |        |
| Moxa DLM Service                    | *            |        |
| Configure an Moxa DLM o             | nnection     |        |
| Moxa DLM conne                      | ion          |        |
| Verified                            |              | EDIT   |
| Email : alfredfh.li@mox             | com          |        |
| Password: ••••••                    | 0            |        |
|                                     |              |        |
| Enrollment settings                 |              |        |
| Project Name                        |              |        |
| ThingsPro Edge Project              | *            |        |
| Authentication Tuno                 |              |        |
| X.509                               | *            |        |
|                                     |              |        |
| Connection                          |              |        |
| Enable auto-connect                 |              |        |
|                                     |              |        |
| C BACK                              |              |        |
| DACK                                |              | CANCEL |

iv. Click **NEXT**.

7. (optional) You can disable a provisioning service to prevent devices from being discovered or modify the current password. Click **NEXT** to apply the changes.

| These devices cannot be four | e<br>nd after provision service gets dis |
|------------------------------|------------------------------------------|
| Change password              |                                          |
| Password                     | Ø                                        |
| Confirm Password             | ø                                        |

 (optional) You can upload Linux command scripts and deploy them to targeted devices. The supported file formats include tar.gz, bash, binary, executables, and Python3 package.

| ThingsPro Proxy             |                                                                |
|-----------------------------|----------------------------------------------------------------|
| ← Create Provisioning       | Plan                                                           |
| ThingsPro Edge Installation | Linux Command  Add linux command settings to plan              |
| Upgrade Software            | Select linux command file to be uploaded<br>Linux Command File |
| Import Configuration        | BROWSE                                                         |
| Cloud Enrollment            | Execution Timeout (sec) 600                                    |
| Security Settings           |                                                                |
| 6 Linux Command             |                                                                |
| Summary                     |                                                                |
| 8 Finish                    |                                                                |
| < BACK                      | CANCEL NEXT >                                                  |

9. Specify a plan name, assign a password, and click **CREATE**.

The password is used to encrypt the plan and then decrypt it before importing the plan.

| ThingsPro Proxy             |                                                                |             |
|-----------------------------|----------------------------------------------------------------|-------------|
| ← Create Provisioning       | Plan                                                           |             |
| ThingsPro Edge Installation | Linux Command  Add linux command settings to plan              |             |
| Upgrade Software            | Select linux command file to be uploaded<br>Linux Command File |             |
| Import Configuration        | BROWSE                                                         |             |
| Cloud Enrollment            | Execution Timeout (sec) 600                                    |             |
| Security Settings           |                                                                |             |
| 6 Linux Command             |                                                                |             |
| Summary                     |                                                                |             |
| 8 Finish                    |                                                                |             |
| < BACK                      | CA                                                             | NCEL NEXT > |

 Click **DOWNLOAD & FINISH** to download the plan. The plan will be downloaded as a \*.zip file.

**NOTE** ThingsPro Proxy uses plans to provision devices. Plans can be stored in a secure location and used in the different workplaces where ThingsPro Proxy is installed.

### **Provisioning Devices**

There are two ways to provision devices: Targeted Provisioning and On-air Provisioning.

| Targeted     | You can specify a batch of devices for provisioning based on the device model,  |
|--------------|---------------------------------------------------------------------------------|
| Provisioning | firmware version, ThingsPro Edge version, and communication interfaces.         |
| On-air       | ThingsPro Proxy will automatically scan all compatible devices in LAN and batch |
| Provisioning | deploy the configuration based on the specified plan.                           |

**NOTE** ThingsPro Proxy relies on the UDP port 40404 for scanning devices in the same network. Be sure to add UDP port 40404 to the firewall whitelist for proper device discovery.

To provision devices, do the following:

- 1. After you have created a provisioning plan, click on the **Provisioning** link.
- 2. Choose the type of provisioning: Targeted Provisioning or On-air Provisioning

| =        | ΜΟΧΛ                              | ThingsPro Proxy                                                                                      |                      |              |               |             |                  |           |
|----------|-----------------------------------|----------------------------------------------------------------------------------------------------|----------------------|--------------|---------------|-------------|------------------|-----------|
|          | Dashboard                         | Provisioning                                                                                         |                      |              |               |             |                  |           |
| <b>.</b> | Provisioning                      | 1 General settings                                                                                   | Settings for actions |              |               | Confirm     |                  |           |
| 6        | Create Provisioning Plan<br>About | Provisioning Mode  Targeted Provisioning Or  Device Access  Access Information User: admin Password: | -air Provisioning    |              |               |             |                  | EDIT      |
|          |                                   | Target Devices 1 item(s) selected                                                                    |                      |              |               |             | 🛋 SCAN           | Q SEARCH  |
|          |                                   | Model Name                                                                                           | Permission           | Serial No.   | TPE Installed | TPE Version | Firmware Version |           |
|          |                                   | UC-8100A-ME-T-LX                                                                                     | ⊘ Granted            | TAICB1046775 | $\otimes$     | 2.2.0-2895  | 1.5              | 0         |
|          |                                   | AIG-301-T-US-AZU-LX                                                                                  | Ø Granted            | TRDSMP000009 | $\otimes$     | 2.1.0-2412  | 1.0              | 1         |
|          |                                   | UC-8210-T-LX                                                                                         | Ø Granted            | TBZKB1022297 | $\otimes$     | 2.1.1-2821  | 1.2              | (j)       |
|          |                                   |                                                                                                    |                      |              |               |             | CANC             | EL NEXT > |

Devices will be accessed using their default credentials (Account: **admin**; Password: **admin@123**). You can click **EDIT** to change the default credentials so that the devices whose default credentials have been changed can be discovered.

- 3. (optional) Edit the default credential to discover your devices.
- 4. Select devices to discover or press **SCAN** to re-scan the LAN for devices.
- 5. Click NEXT.
- 6. Press **BROWSE...** to select a plan and enter the associated password.
- 7. Click UPLOAD.
- 8. Click NEXT.
- 9. Click APPLY.

**NOTE** For ThingsPro Proxy to be able to discover devices properly, the Ethernet interfaces should have a proper IP address, subnet mask, and default gateway configured. We suggest enabling a DHCP server to allocate IP addresses to devices instead of assigning them manually.

**NOTE** Before running the provisioning plan, ThingsPro Proxy will synchronize your server time on to the devices.

|                                                             | ThingsPro Proxy                                                                                                    |               |
|-------------------------------------------------------------|----------------------------------------------------------------------------------------------------|---------------|
| Dashboard                                                   | Provisioning                                                                                                    |               |
| 🚔 Provisioning                                              | General settings     2 Settings for actions                                                                                                    | Confirm       |
| <ul> <li>Create Provisioning Plan</li> <li>About</li> </ul> | Select provisioning plan file to be uploaded Plan File  DLMenroll_5518d337-a208-4071-8c14-4b36d9fa36ce.zip  Plan Content  ThingsPro Edge Installation Installation Version : -  Upgrade software  Upgrade software  Configuration Configuration File : - Configuration Password : -  Cloud Enrollment Server Type : Moxa DLM Service Email : alfredfh.ll@moxa.com Authentication Type : X.509 Project Name : Demo - TPE-Inside | L⊋            |
|                                                             | < BACK                                                                                                    | CANCEL NEXT > |

|                           | ThingsPro Proxy                                                                    |             |               |                 |                  |              |
|---------------------------|------------------------------------------------------------------------------------|-------------|---------------|-----------------|------------------|--------------|
| Dashboard                 | Provisioning                                                                       |             |               |                 |                  |              |
| 📑 Provisioning            | General settings                                                                   |             | Settir        | ngs for actions |                  | 3 Confirm    |
| Create Provisioning Plan  | Confirm plan and device list                                                       |             |               |                 |                  |              |
| <ol> <li>About</li> </ol> | DLMenroll<br>TPE Installation: -<br>Software Upgrade: -<br>Configuration Import: - |             |               |                 |                  | DETAIL       |
|                           | Eligible Device (1) Ineligible D                                                   | evice (0)   |               |                 | $\searrow$       |              |
|                           | O Device list can be provisioned                                                   |             |               |                 |                  | Q SEARCH     |
|                           | Model Name S                                                                       | erial No.   | TPE Installed | TPE Version     | Firmware Version | Message      |
|                           | AIG-301-T-US-AZU-LX                                                                | RDSMP000009 | Installed     | 2.1.0-2412      | 1.0              | -            |
|                           |                                                                                    |             |               | Items per page: | 10 💌 1-1 of 1    | I< < > >I    |
|                           |                                                                                    |             |               |                 |                  |              |
|                           | < BACK                                                                             |             |               |                 |                  | CANCEL APPLY |

## **Known Issues and Limitations**

- 1. ThingsPro Proxy v1.x.x does not support running multiple plans simultaneously.
- 2. A connection failed message is displayed if the Ethernet interfaces are not able to get an IP address assigned after ThingsPro Edge is installed. The LAN1 interface of ThingsPro Edge is DHCP enabled by default and this error results in the ThingsPro Proxy not being able to access ThingsPro Edge.

**NOTE** If devices are discovered via Wi-Fi (Client mode), they cannot be provisioned (grayed-out in the search results).

- 3. DO NOT insert SIM cards before the provisioning process is complete.
- ThingsPro Edge has about 15 minutes to provisioning a device after it is powered on.
   Before starting the provisioning process, ensure that the ThingsPro Proxy is ready and the devices are powered on.
- 5. The time taken to install ThingsPro Edge (TPE) is subject to the capacity of the devices. For example, it might take around 30 minutes to install TPE on a UC-8100A-ME-T Series device.
- 6. If the TPP web GUI is disconnected for an extended period and does not reconnect, you can stop and restart the service.

Click on the Windows Start button and select the ThingsPro Proxy folder. Click **Stop ThingsPro Proxy Service** and then **Start ThingsPro Proxy Service** to relaunch the TPP service.

7. Devices newly registered with AWS IoT Core sometimes require a reboot to be available.